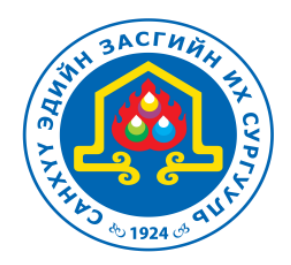

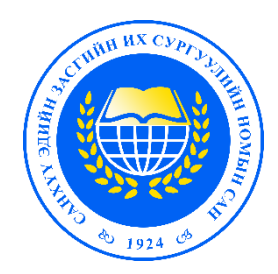

# СЭЗИС-ийн Номын сан

# EBSCO цахим мэдээллийн сан

# ашиглах гарын авлага

Цахим уншлагын танхим

Улаанбаатар 2019 он

## **EBSCO ЦАХИМ МЭДЭЭЛЛИЙН САНД ХАНДАХ**

1. Сургуулийн "ДОТООД" орчинд нээлттэй нэвтрэх /Зураг 1/

Зураг 1. Сургуулийн цахим хуудас - Нуур хуудас - Чухал холбоос - (EBSCO host, Full text finder, EBSCO Discovery Service)

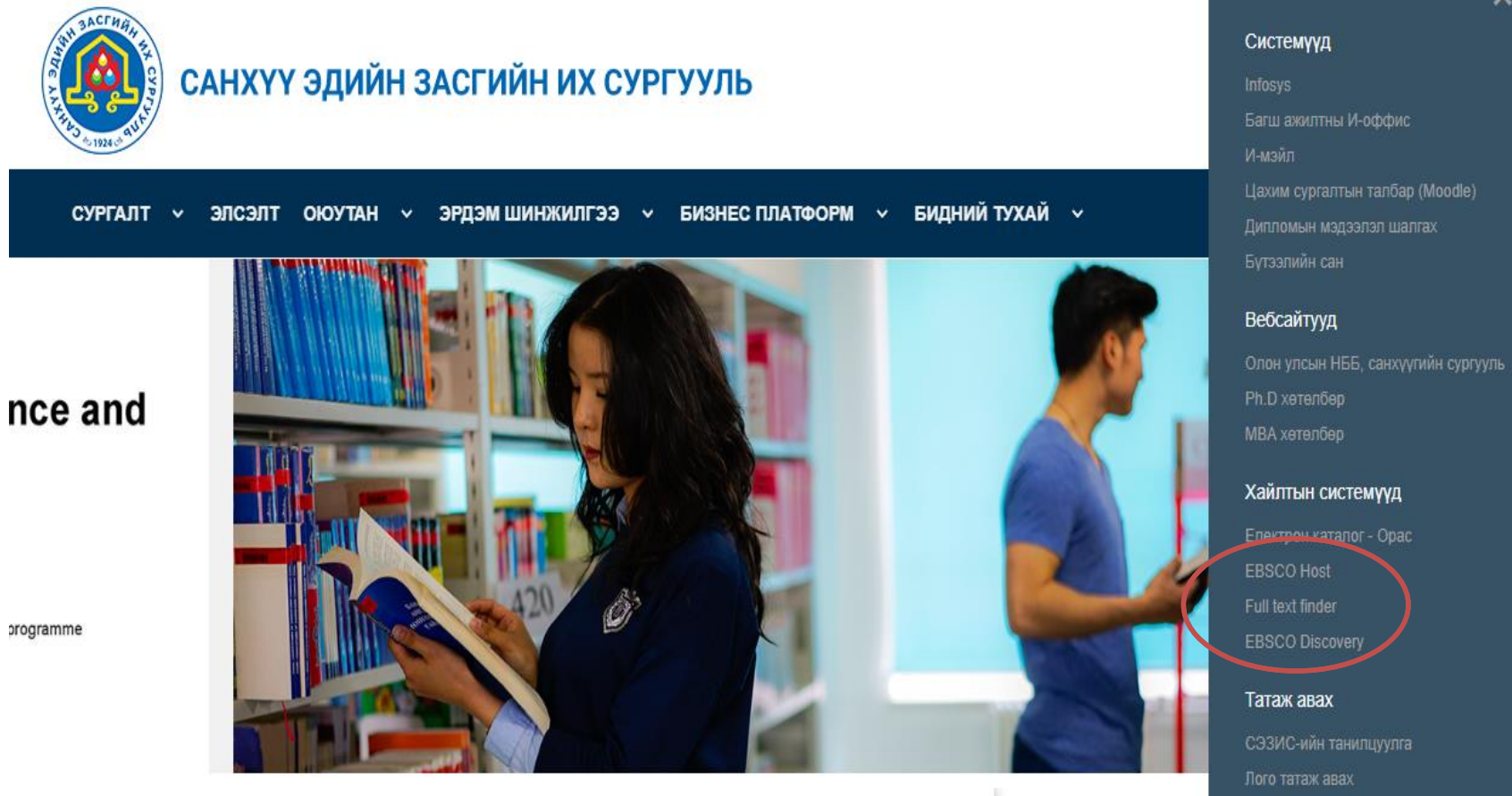

Сургуулийн "ГАДНА" орчноос хандах / EBSCO цахим мэдээллийн санд тусгай эрх авч нэвтрэх/

Зураг 2. Сургуулийн цахим хуудас- Нүүр хуудас- Номын сан - EBSCO discovery service

| Номын сан                                                                                                    |                                                                                                    |
|----------------------------------------------------------------------------------------------------|----------------------------------------------------------------------------------------------------|
| Discovery service EBSCO discovery service ОРАС - СЭЗИС-ийн номын сангийн электрон ка                                                                                                    | аталог                                                                                                    |
| СРАС - СЭЗИС-ийн номын сангийн электрон каталог         "Patron ID" ашиглан нэвтрэх         та хэрвээ сургуулийн сүлжээнээс хандаж байгаа бол доорх холбоосыг аш         нэвтэрнэ үү.         EBSCO Discovery Service         Search                              | Цахим мэдээллийн санд хандах эрх авах<br>• Хичээлийн "А"байр 310 тоот Цахим<br>уншлагын танхимын номын санчид хандах<br>• Цахим мэдээллийн сан ашиглах гэрээ<br>байгуулах<br>• Төлбөр тушаах<br>• Уншигч нууц код авах |
| Login         Please contact your library administrator to obtain a Patron ID and Password         Image: Sign in with Coogle         Patron ID         Password         Login         Supported Browsers         Recommended minimum screen resolution: 1024x768 | Энд номын сантай хийсэн цахим<br>мэдээллийн сан ашиглах гэрээний дээрх<br>Patron ID код, Password оруулах                                                                                                    |

Жич: EBSCO цахим мэдээллийн санд гаднаас хандахдаа "ЗААВАЛ" сургуулийн цахим хаягаар нэвтрэх!!!

# **EBSCO ЦАХИМ МЭДЭЭЛЛИЙН САНГААС ХАЙЛТ ХИЙХ**

Зураг 3. ЕВЅСО цахим мэдээллийн санд нэвтрэх /сургуулийн орчноос нээлттэй хандах холбоосыг харуулав/

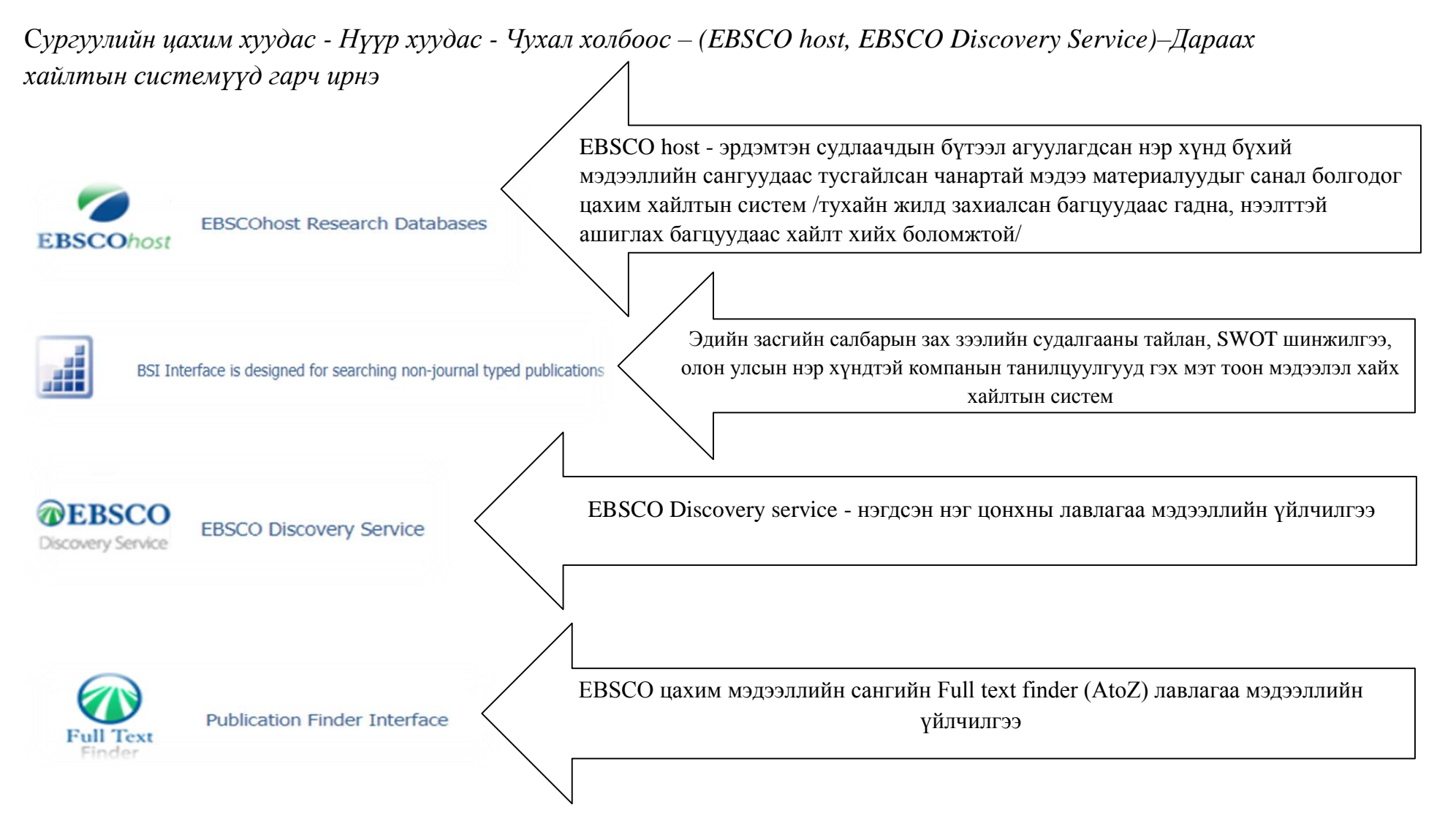

Зураг 4. ЕВЅСО цахим мэдээллийн сангийн багц сонгох /сургуулийн орчноос нээлттэй хандах холбоосыг харуулав/

Сургуулийн цахим хуудас - Нүүр хуудас - Чухал холбоос – (EBSCO host, EBSCO Discovery Service)-Choose Databases

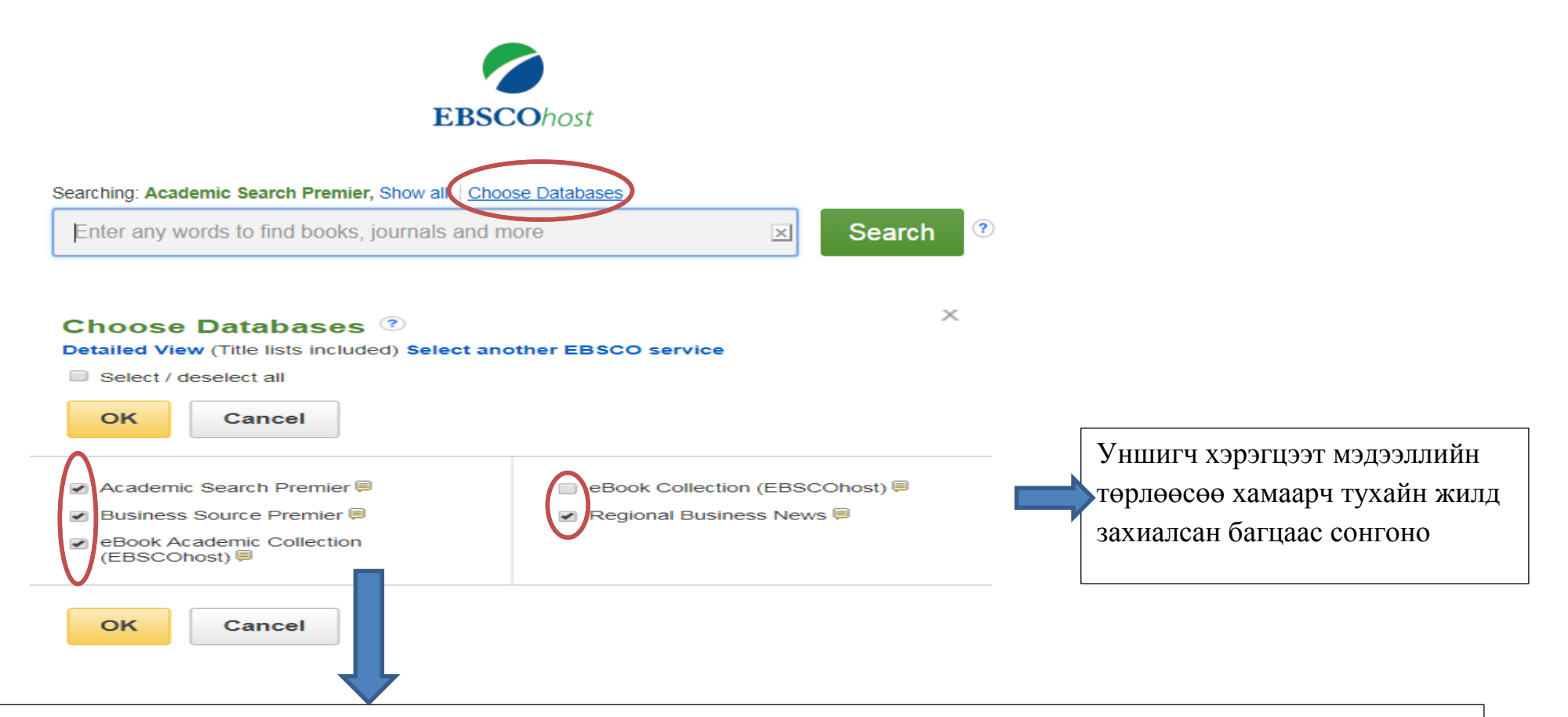

**EBSCO цахим мэдээллийн сангийн багцууд** /2018-2019 оны хичээлийн жилд захиалагдсан багцууд/

- > Acamedic Search Premier- ерөнхий суурь шинжлэх ухааны судалгаа шинжилгээ, ном сонин сэтгүүл
- > Business Source Premier- эдийн засгийн шинжлэх ухааны судалгаа шинжилгээний бүтээлүүд
- > eBook Academic Collection8 eBook Collection- Салбар салбарын шинжлэх ухааны эрдэм шинжилгээний цахим ном
- > Regional Business News- Америкийн нэгдсэн улсын 80 гаруй мужийн бизнесийн хэвлэлийн мэдээ мэдээлэл
- EBSCO Discovery service- Нэгдсэн нэг цонхны лавлагаа мэдээллийн үйлчилгээ 139 төрлийн 441000 багцаас мэдээлэл хайх боломжтой

#### Зураг 5. Basic search-Ерөнхий хайлт хийн мэдээллээ олох

Сургуулийн цахим хуудас - Нүүр хуудас - Чухал холбоос – (EBSCO host, EBSCO Discovery Service)-Basic Search

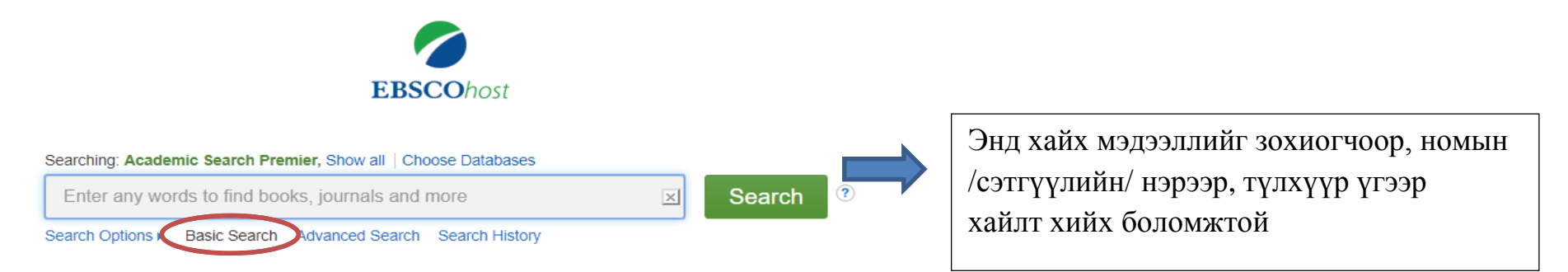

#### Зураг 6. Advanced search - Нарийвчилсан хайлт хийн мэдээллээ олох

Сургуулийн цахим хуудас - Нүүр хуудас - Чухал холбоос – (EBSCO host, EBSCO Discovery Service)-Advanced Search

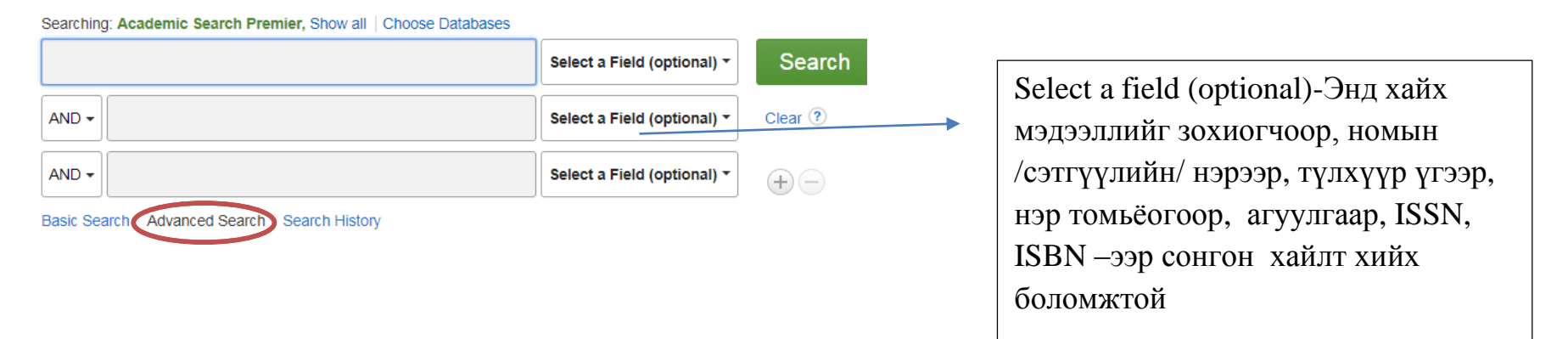

### Зураг 7. Advanced search – Search options – Хайлтын сонголтууд

Сургуулийн цахим хуудас - Нүүр хуудас - Чухал холбоос – (EBSCO host, EBSCO Discovery Service)-Advanced Search-Search options

| arch Options                                                                                                    |                                                                                                    |                                                                                                    |
|----------------------------------------------------------------------------------------------------|----------------------------------------------------------------------------------------------------|----------------------------------------------------------------------------------------------------|
| Search Modes and Expanders<br>Search modes ⑦<br>Boolean/Phrase<br>Find all my search terms<br>Find any of my search terms<br>SmartText Searching <u>Hint</u> | Apply related words<br>Also search within the full text of the articles<br>Apply equivalent subjects | Энд таны хайх мэдээллий<br>нэр томьёогоор, агуулгаар<br>өгүүлбэрээр, бүрэн эхээр,<br>судалгааны бүтээлээр, |
| Limit your results                                                                                                    |                                                                                                    | холбогдох үг хэлллэгээр,                                                                                   |
|                                                                                                    |                                                                                                    | он дарааллаар, зургийн                                                                                     |
| Scholarly (Peer Reviewed) Journals                                                                                                    | Publication Date       Month       Year:   Year:                                                     | цуглуулгаар зэрэг нэмэлт                                                                                   |
| Publication                                                                                                    | Image Quick View                                                                                     | сонголтууд хийгдэнэ.                                                                                       |
|                                                                                                    | Image Quick View Types Black and White Photograph Chart                                              |                                                                                                    |
|                                                                                                    | Color Photograph Diagram                                                                             |                                                                                                    |
|                                                                                                    | Graph Illustration                                                                                   |                                                                                                    |
|                                                                                                    | 🔲 Мар                                                                                                |                                                                                                    |

#### Searching: Academic Search Premier, Show all Choose Databases **EBSCO**host × Search ? economy Basic Search Advanced Search Search History Search Results: 1 - 10 of 949,684 Refine Results Relevance - Page Options -A Share → **Current Search** 1. Endangered **Economies** : How the Neglect of Nature Threatens Our Prosperity Boolean/Phrase: By: Heal, G. M. New York : Columbia University Press. 2017. eBook., Database: eBook Academic Collection (EBSCOhost) economy In the decades since Geoffrey Heal began his field-defining work in environmental economics, one central question has inimated his research:'Can we save our environment and grow our economy?'This. Limit To Subjects: BUSINESS & ECONOMICS / Development / Sustainable Development; BUSINESS & ECONOMICS / Accounting / Governmental: BUSINESS & ECONOMICS / Insurance / Risk Full Text ECONOMICS / Nonprofit Organizations & Charities / General; POLITICAL **PDF** форматаар буюу суурин компьтераар үзэх References Available SCIENCE / Global Warming & Climate Change; Economic development--E Environmental policy--Economic aspects: Climatic changes--Economic asp Scholarly (Peer Reviewed) **ЕРИВ** форматаар буюу хөдөлгөөнт төхөөрөмжид суулгаж Journals PDF Full Text 🔗 EPUB Full Text 📩 Download 1821 2020 Publication ашиглах e of Contents 🛛 🖪 Most Relevant Pages From Th Date **Download** номыг татаж аваад интернэтгүй орчинд бүрэн эхээр нь унших боломжтой цахим номын сонголтууд гарч ирнэ. Result List New Search Sign In California Folder

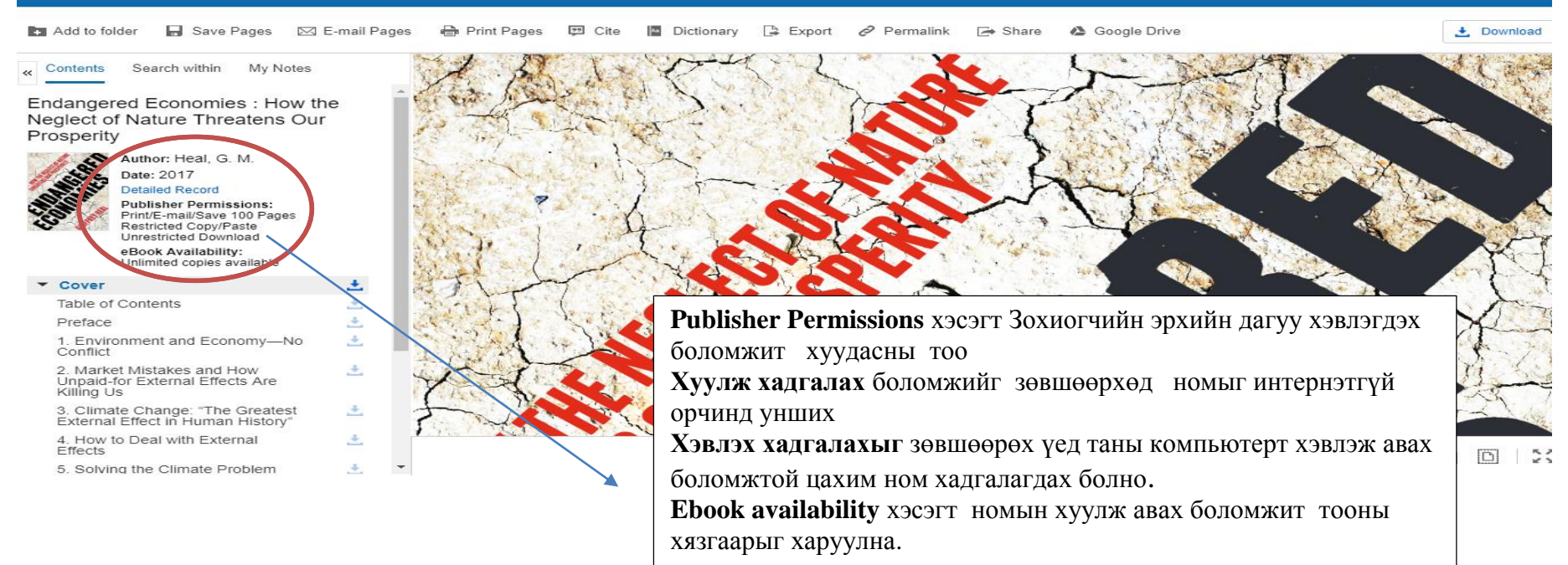

#### Зураг 7. EBSCO цахим мэдээллийн сангаас цахим ном татаж авах

#### Зураг 8. EBSCO цахим мэдээллийн санд хэрэглэгчээр бүртгүүлэх

| Sign In to My EBSCOho                                                                                                    | ost                                                                                                    |                                                                                                    |
|----------------------------------------------------------------------------------------------------|----------------------------------------------------------------------------------------------------|----------------------------------------------------------------------------------------------------|
| User Name<br>i love sophia jiang<br>Password                                                                                                    | Sign in to access your personalized account.  Save preferences  Organize your research with folders  Share your folders with others  Share your folders with others                                | Хэрэглэгчийн нэрийг бусад<br>хүмүүстэй адилхан нээхгүй байх<br>дээр анхааралтай байхыг зөвлөж<br>байна. |
| Login       Create a new Account         Load Preferences from My EBSCOhost         Forgot your password?         Forgot your user name and password? | <ul> <li>✓ View others' folders</li> <li>✓ Save and retrieve your search history</li> <li>✓ Create email alerts and/or RSS feeds</li> <li>✓ Gain access to your saved research remotely</li> </ul> |                                                                                                    |

### Зураг 9. Хэрэглэгч өөрийн сан үүсгэх

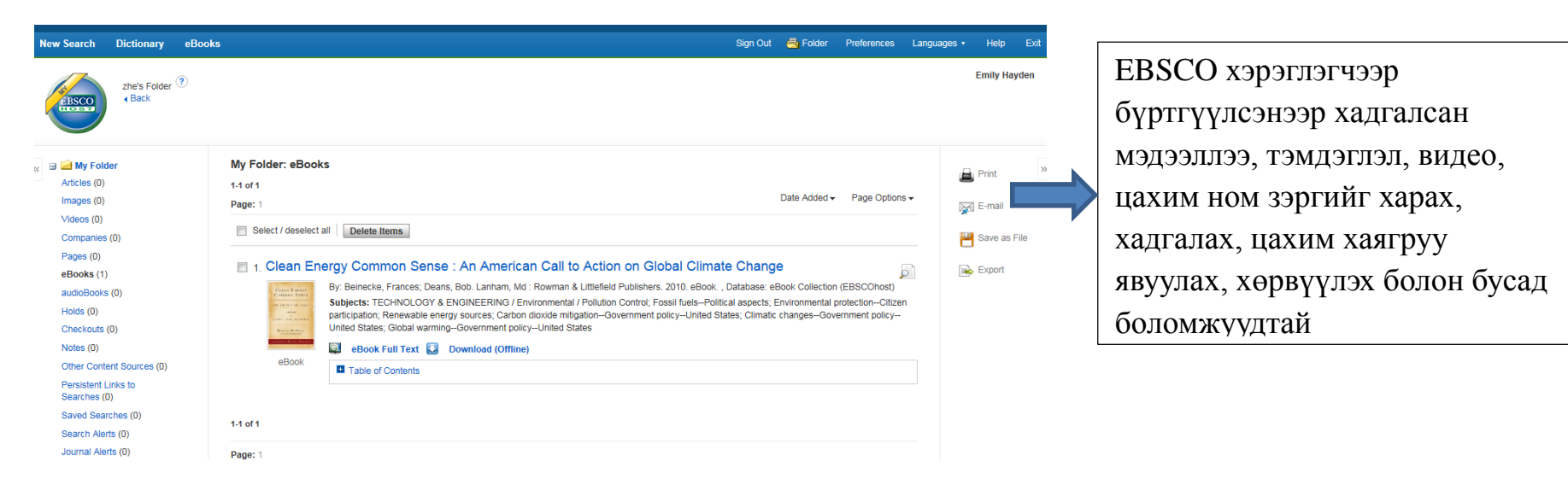

EBSCO цахим мэдээллийн сантай холбоотой асуудал гарвал <u>tsermaa.s@ufe.edu.mn</u> болон хичээлийн "A" байр Цахим уншлагын танхимд ирж хандана уу